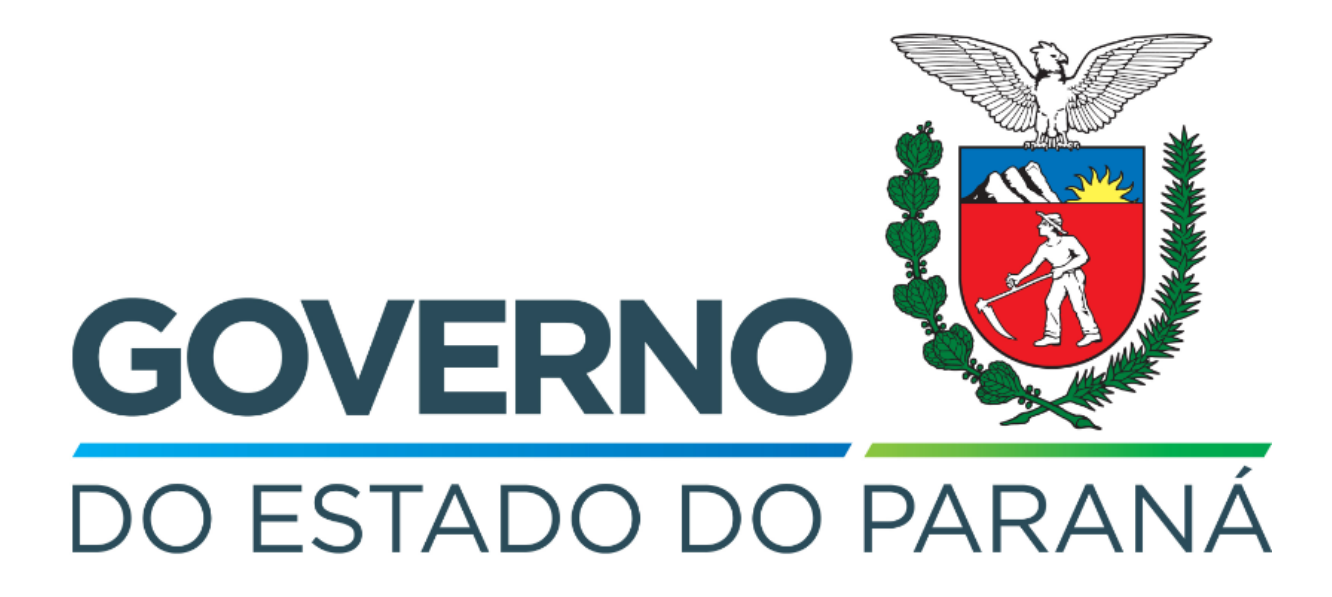

Secretaria da Fazenda do Estado do Paraná

# Siafic

Procedimento Contábil Locação de Mão-de-Obra

Versão 1.0

### Revisões

| Versão | Data       | Descrição                   |
|--------|------------|-----------------------------|
| 1.0    | 25/04/2024 | Versão inicial do documento |

#### SUMÁRIO

| 1. Ciclo Orçamentário                               | 4  |
|-----------------------------------------------------|----|
| 1.1. Cadastros                                      | 5  |
| 1.1.1. Cadastro e Assinatura do Contrato            | 5  |
| 1.1.2. Execução de Despesa de Exercício Anterior    | 6  |
| 1.2. Nota Patrimonial (NP)                          | 7  |
| 1.3. Nota de Empenho (NE)                           | 7  |
| 1.4. Nota de Liquidação (NL)                        | 8  |
| 1.5. Programação de Desembolso (PD)                 | 9  |
| 1.5.1. Programação de Desembolso Orçamentária (PDO) | 9  |
| 1.5.2. Programação de Desembolso de Retenção (PDR)  | 10 |
| 1.6. Execução de PD                                 | 11 |
| 1.7. Ordem Bancária (OB)                            | 12 |
| 2. Demais Contabilizações                           | 12 |
| 2.1. Nota Patrimonial (NP)                          | 13 |

## Fluxo de Processos

Serão abordados os processos de contabilização de Locação de Mão-de-Obra.

Na elaboração de todo e qualquer documento, os campos que estiverem marcados pelo símbolo \* são de preenchimento obrigatório.

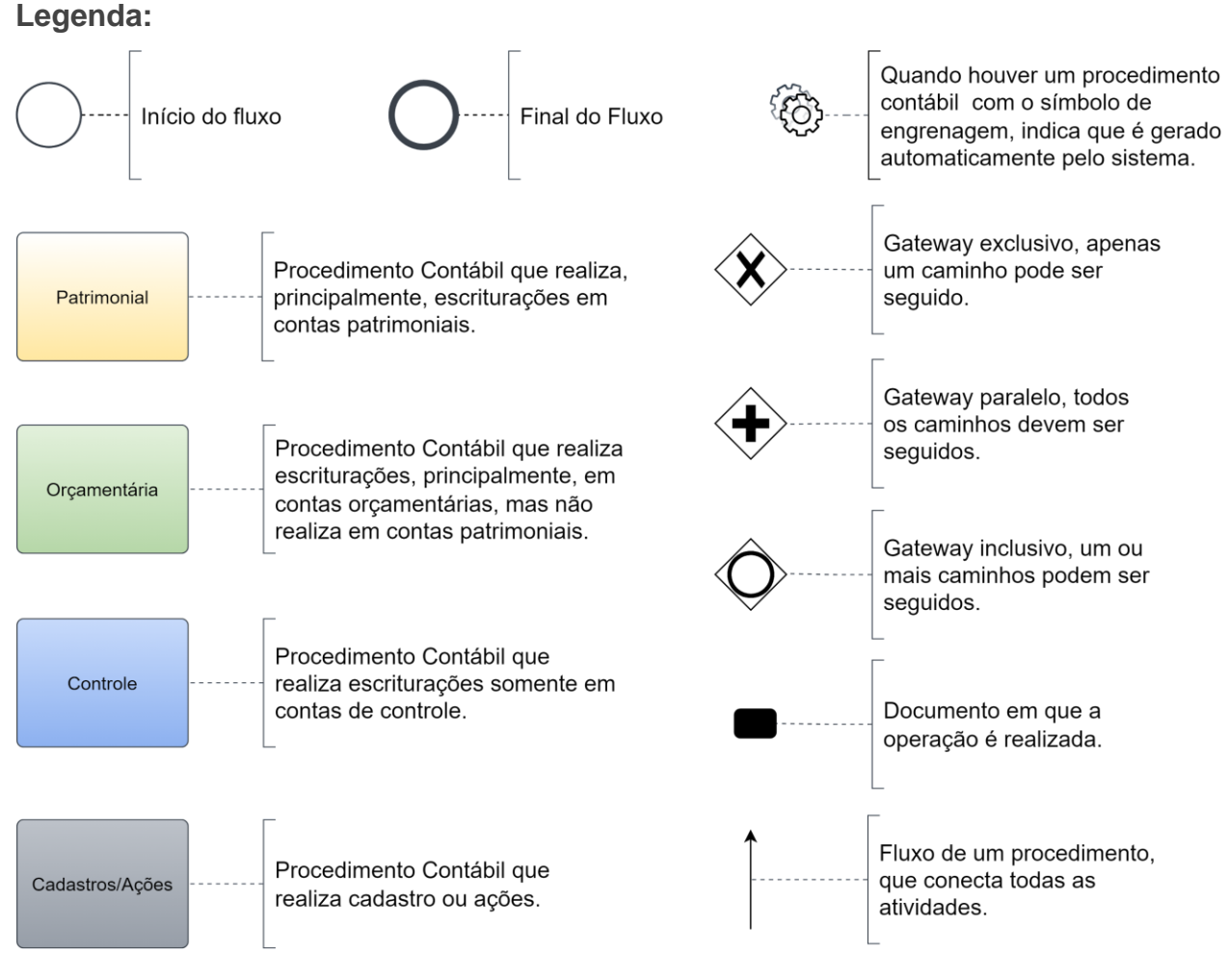

### 1. Ciclo Orçamentário

O ciclo orçamentário consiste nos procedimentos gerais de despesas (e receitas, quando houver) de **Locação de Mão-de-Obra**.

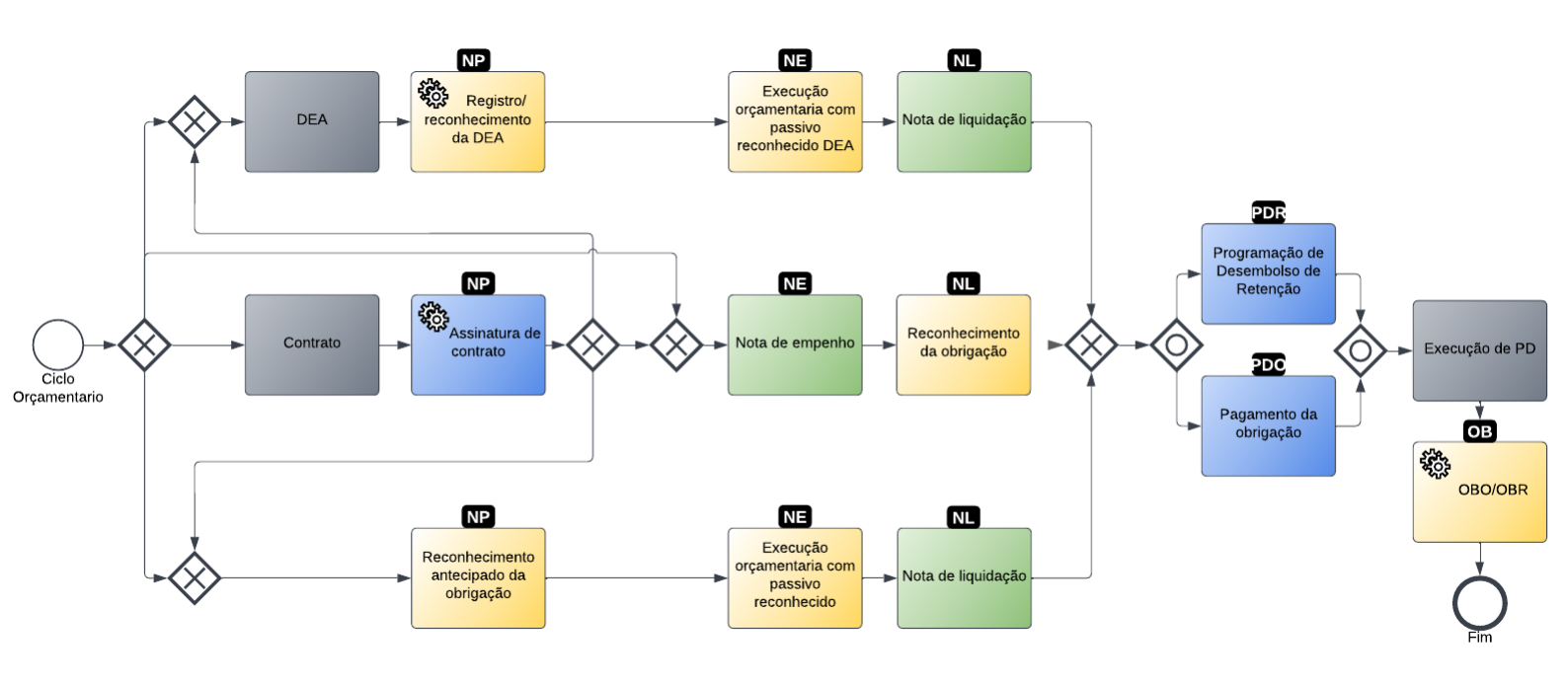

#### 1.1. Cadastros

Alguns registros acontecem dentro do sistema em módulos específicos de suas transações, porém geram notas patrimoniais com a contabilização necessária. Eles serão abordados neste tópico.

#### 1.1.1. Cadastro e Assinatura do Contrato

A assinatura do contrato é realizada automaticamente pelo módulo de contrato.

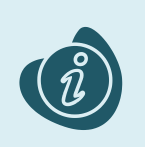

O cadastro do contrato e sua assinatura são realizados no módulo (**Execução > Contratos e Convênios > Contratos**). Caso haja alguma dúvida quanto à elaboração deste documento, acesse o manual de elaboração de contratos. (Link: <u>Contratos</u>)

Após cadastrado o contrato, clique no botão **Contabilizar.** Na tela de Assinatura do Contrato:

- Selecione o Tipo Patrimonial;
- Selecione o Item Patrimonial;
- Informe a Unidade Gestora;
- Informe o Valor.

Então clique no botão Confirmar.

| Assinatura do Contrato                          |               |        |
|-------------------------------------------------|---------------|--------|
| * Tipo Patrimonial Locação de Mão-de-Obra (13)  |               | ~      |
| * Item Patrimonial 2053 - LIMPEZA E CONSERVAÇÃO | ```           |        |
| * Unidade Gestora 290001 SEFA                   |               |        |
| Valor R\$ 1.000,00                              |               |        |
| Valor Aditivos R\$ 0,00                         |               |        |
| Valor Reajustes R\$ 0,00                        |               |        |
| Saldo Registrado R\$ 0,00                       |               |        |
| Valor a ser Registrado R\$ 1.000,00             |               |        |
|                                                 | Confirmar Car | ncelar |

#### 1.1.2. Execução de Despesa de Exercício Anterior

Este registro é gerado automaticamente pelo módulo DEA.

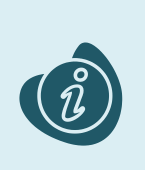

O cadastro e reconhecimento são realizados no módulo (**Execução > Contabilidade > Despesa de Exercício Anterior**). Caso haja alguma dúvida quanto à elaboração deste documento, acesse o manual de elaboração de Despesa de Exercício Anterior. (Link: <u>Despesa</u> <u>de Exercício Anterior</u>)

Após preencher todos os campos conforme a imagem abaixo e a aba **Observação**, clique no botão **Registrar e Reconhecer**.

| nserir Despesa Exercício Anterior                                                                                                 |
|----------------------------------------------------------------------------------------------------|
| dentificação                                                                                                    |
| * Unidade Gestora 290001 🛛 🔍 🔶 SECRETARIA DE ESTADO DA FAZENDA                                                                    |
| * Número Termo 98410                                                                                                    |
| * Competência 07/2021                                                                                                    |
| * Data Registro 28/07/2022                                                                                                    |
| Data da Publicação 28/07/2022                                                                                                    |
| * Tipo de Credor 🔿 PF 💿 PJ 🔿 CG 🔿 UG 🛛 Código 72624679000109 🔤 🔍 🔶 Nome LOGUS SISTEMAS DE GESTÃO PÚBLICA LTDA72 🔍 🔶               |
| Passivo Contabilizado 🗌                                                                                                    |
| Detalhamento         Observação         Unidades Gestoras Permitidas         Notas Patrimoniais Exercício           Classificação |
| * Natureza 339037 - LOCAÇÃO DE MÃO-DE-OBRA                                                                                        |
| * Tipo Patrimonial Locação de Mão-de-Obra (13) 🗸                                                                                  |
| * Item Patrimonial 2053 - LIMPEZA E CONSERVAÇÃO                                                                                   |
| * Identificador Exercício Fonte 1 - Recursos do Exercício Corrente 💉                                                              |
| * Fonte 100 - ORDINÁRIO NÃO VINCULADO V                                                                                           |
| * Tipo de Detalhamento de Fonte 0 - SEM DETALHAMENTO 🗸                                                                            |
| * Detalhamento de Fonte 000000 - SEM DETALHAMENTO 🗙                                                                               |
|                                                                                                    |
| * Contrato 00000000 - SEM CONTRATO                                                                                                |

#### 1.2. Nota Patrimonial (NP)

Estes registros são realizados através do documento Nota Patrimonial.

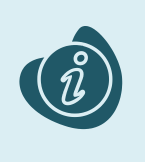

A confecção do documento é realizada no módulo (**Execução > Contabilidade > Nota Patrimonial**). Caso haja alguma dúvida quanto à elaboração deste documento, acesse o manual de elaboração de Nota Patrimonial. (Link: <u>Nota Patrimonial</u>)

Na tela de inclusão deste documento, na aba Itens, pressione Inserir;

- Selecione o Tipo Patrimonial;
- Selecione o Item Patrimonial;
- Selecione a Operação Patrimonial;

Caso a estrutura classificatória habilite outros campos necessários, informe-os de acordo com a necessidade do registro;

• Preencha o Valor.

A operação utilizada na imagem foi apenas a título de exemplo. Siga o quadro de operações abaixo.

| Alterar Item da Nota Patrimonial                                       |                    |  |  |
|------------------------------------------------------------------------|--------------------|--|--|
| * Tipo Patrimonial Locação de Mão-de-Obra (13)                         | ~                  |  |  |
| * Item Patrimonial 2053 - LIMPEZA E CONSERVAÇÃO 🗸                      |                    |  |  |
| * Operação Patrimonial 1143 - Reconhecimento Antecipado da Obrigação 🗸 |                    |  |  |
| * Credor 72624679000109 - LOGUS SISTEMAS DE GESTÃO PÚBLICA LTDA.       | ¥                  |  |  |
| * Valor 100,00                                                         |                    |  |  |
| ? Info                                                                 |                    |  |  |
|                                                                        | Confirmar Cancelar |  |  |

Clique no botão **Confirmar**. E então, após o preenchimento dos campos necessários, pressione o botão **Contabilizar**.

Na tela anterior utilize uma das operações abaixo, de acordo com a contabilização desejada.

| Operação Patrimonial                   | Observação |
|----------------------------------------|------------|
| Reconhecimento antecipado da obrigação |            |

#### 1.3. Nota de Empenho (NE)

Estes registros são realizados através do documento Nota de Empenho.

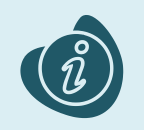

A confecção do documento é realizada no módulo (**Execução > Execução Orçamentária > Nota de Empenho**). Caso haja alguma dúvida quanto à elaboração deste documento, acesse o manual de elaboração de Nota de Empenho. (Link: Nota de Empenho)

Na tela de inclusão deste documento, na aba Itens:

- Selecione o Tipo Patrimonial;
- Selecione o Sub-item da Despesa;
- Preencha o Valor.

| Inserir Item             |                                   |                    |
|--------------------------|-----------------------------------|--------------------|
| * Tipo Patrimonial       | Locação de Mão-de-Obra (13) 🗸     |                    |
| * Sub-item da<br>Despesa | 01 - LIMPEZA E CONSERVAÇÃO (2053) | ~                  |
| * Valor                  | 100,00                            |                    |
| ? Info                   |                                   |                    |
|                          |                                   | Confirmar Cancelar |

Clique no botão **Confirmar**. E então, após o preenchimento dos campos necessários, pressione o botão **Contabilizar**.

Esta opção não aparece na aba itens quando o **Tipo de Reconhecimento de Passivo** na aba **Classificação** for **Passivo a ser reconhecido**, porque a operação patrimonial já está implícita de acordo com o cenário desejado.

Quando o **Tipo de Reconhecimento de Passivo** for **Passivo reconhecido previamente**, o sistema poderá habilitar o campo de **Operação Patrimonial**, caso não habilite ele seleciona a única possibilidade do cenário. Nos casos de DEA, o sistema também habilita o campo **DEA** para que seja selecionado o DEA desejado neste registro. Depois clique no botão **Confirmar**. E então, após o preenchimento dos campos necessários, pressione o botão **Contabilizar**.

Na tela anterior utilize uma das operações abaixo, de acordo com a contabilização desejada.

| Operação Patrimonial                              | Observação                      |
|---------------------------------------------------|---------------------------------|
| Execução orçamentária com passivo reconhecido DEA | Passivo reconhecido previamente |
| Execução orçamentária com passivo reconhecido     | Passivo reconhecido previamente |

#### 1.4. Nota de Liquidação (NL)

Estes registros são realizados através do documento Nota de Liquidação.

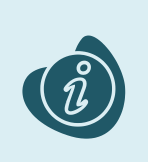

A confecção do documento é realizada no módulo (**Execução > Execução Orçamentária > Nota de Liquidação**). Caso haja alguma dúvida quanto à elaboração deste documento e/ou tenha retenção no cenário proposto, acesse o manual de elaboração de Nota de Liquidação. (Link: <u>Nota de Liquidação</u>)

Na tela de inclusão deste documento, aba **Itens**, selecione o registro desejado e clique no botão **Alterar**:

#### • Selecione a Operação Patrimonial.

Caso o sistema habilite algum campo a mais em virtude da estrutura classificatória, selecione as opções pertinentes ao registro.

| Alterar Item de Nota de Liquidação 🛛 🕅  |                                                                  |  |
|-----------------------------------------|------------------------------------------------------------------|--|
| Tipo Patrimonial<br>Sub-item da Despesa | Locação de Mão-de-Obra (13)<br>01 - LIMPEZA E CONSERVAÇÃO (2053) |  |
| * Operação<br>Patrimonial               | 52 - Reconhecimento da obrigação 💙                               |  |
| * Valor                                 | 100,00                                                           |  |
| ? Info                                  |                                                                  |  |
|                                         | Confirmar Cancelar                                               |  |

Clique no botão **Confirmar**. E então, após o preenchimento dos campos necessários, pressione o botão **Contabilizar**.

### Importante: Nesta tela apenas altere os registros que vieram do empenho. Não insira novos itens.

Utilize uma das operações abaixo, de acordo com a contabilização desejada.

| Operação Patrimonial        | Observação |
|-----------------------------|------------|
| Reconhecimento da obrigação |            |

#### 1.5. Programação de Desembolso (PD)

Este registro é realizado através de uma Programação de Desembolso. É necessário que ela seja executada posteriormente para que o pagamento seja efetivamente gerado.

#### 1.5.1. Programação de Desembolso Orçamentária (PDO)

Estes registros são realizados através do documento **Programação de Desembolso Orçamentária** (**PD Orçamentária** ou **PDO**).

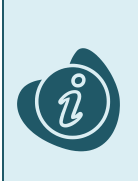

A confecção do documento é realizada no módulo (**Execução > Execução Financeira > PD Orçamentária).** Caso haja alguma dúvida quanto à elaboração deste documento, acesse o manual de elaboração de Programação de Desembolso Orçamentária. (Link: <u>Programação de</u> <u>Desembolso Orçamentária</u>)

Na tela de inclusão deste documento, na aba **Itens**, o sistema trará automaticamente o **Tipo Patrimonial** e **Item Patrimonial** da **Nota de Liquidação**, então:

• Selecione a Operação Patrimonial;

Caso necessário, selecione também a Vinculação de Pagamento desejada caso o Estado esteja utilizando outras.

| Alterar Item da PD Orçamentária |                                                 |  |
|---------------------------------|-------------------------------------------------|--|
| * Tipo Patrimonial              | Locação de Mão-de-Obra (13) 🗙                   |  |
| * Sub-item da Despesa           | 01 - LIMPEZA E CONSERVAÇÃO (2053) 🗸             |  |
| * Operação Patrimonial          | 53 - Pagamento da Obrigação 🗙                   |  |
| * Vinculação de Pagamento       | 99 - Pagamento sem Consumo de Limite de Saque 🗙 |  |
| Grupo de despesa                | 3 - OUTRAS DESPESAS CORRENTES                   |  |
| Saldo Disponível                | 90,00                                           |  |
| * Valor                         | 90,00                                           |  |
| ? Info                          |                                                 |  |
|                                 | Confirmar Cancelar                              |  |

Clique no botão **Confirmar**. E então, após o preenchimento dos campos necessários, pressione o botão **Contabilizar**.

#### 1.5.2. Programação de Desembolso de Retenção (PDR)

Estes registros são realizados através do documento **Programação de Desembolso de Retenção** (**PD de Retenção** ou **PDR**) e só será habilitado caso a aba retenção da nota de liquidação tenha sido preenchida.

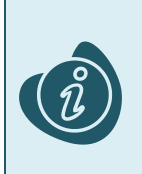

A confecção do documento é realizada no módulo (**Execução > Execução Financeira > PD Retenção**). Caso haja alguma dúvida quanto à elaboração deste documento, acesse o manual de elaboração de Programação de Desembolso Orçamentária. (Link: <u>Programação de</u> Desembolso de Retenção)

Na tela de inclusão deste documento, na aba **Itens**, o sistema trará automaticamente o **Tipo Patrimonial** e **Item Patrimonial** da **Nota de Liquidação**, então selecione a linha com o documento desejado e clique no botão **Alterar**:

• Selecione o Mês Competência;

Caso necessário, selecione também a Vinculação de Pagamento desejada caso o Estado esteja utilizando outras.

| d  | Alterar Item da PD de Rete   | nção                                                       | × |
|----|------------------------------|------------------------------------------------------------|---|
|    | Número da NL                 | 2022NL00018 - 290001                                       |   |
|    | Número da NE                 | 2022NE00021 - 290001                                       |   |
|    | Fonte                        | 100 - ORDINÁRIO NÃO VINCULADO                              |   |
| ł, | Convênio de Despesa          | 000000 - Convênio não identificado                         |   |
| -  | Convênio de Receita          | 000000 - Convênio não identificado                         |   |
|    | Credor                       | 72624679000109 - LOGUS SISTEMAS DE GESTÃO PÚBLICA<br>LTDA. |   |
|    | Tipo Patrimonial             | Locação de Mão-de-Obra (13)                                |   |
| 1  | Sub-item da Despesa          | 01 - LIMPEZA E CONSERVAÇÃO (2053)                          |   |
| l  | DEA                          | 0000000                                                    |   |
| l  | Mês Competência              | 7 - Julho                                                  |   |
|    | * Vinculação de<br>Pagamento | 99 - Pagamento sem Consumo de Limite de Saque 💙            |   |
|    | Saldo a pagar                | 10,00                                                      |   |
|    | * Valor pago                 | 10,00                                                      |   |
|    | 💽 Confirmar 🛛 😵 C            | Cancelar                                                   |   |

Clique no botão **Confirmar**. E então, após o preenchimento dos campos necessários, pressione o botão **Contabilizar**.

#### 1.6. Execução de PD

Este processo é a execução de Programação de Desembolso (em seus diversos tipos), que gera uma **Ordem Bancária**. Esta execução é a que gera os Registros de Envio (RE) e as Ordens Bancárias (OB) que serão enviadas ao banco. Esta execução é realizada através do módulo **Execução > Execução Financeira > Execução de PD**.

Ao selecionar os filtros desejados em seguida clique no botão **Pesquisar**. Então marque na coluna de execução (seta azul) as PDs que deseja executar, e então clique no botão **Executar**.

| No Ocean state                                                                                                    |                                                                                                    |                                                                                                    |                                                                                                    |                                                                                                    |                                                                                                    |                                                                                                    |                                                                                                    |                                                                                                    |                                                                                                    |
|----------------------------------------------------------------------------------------------------|----------------------------------------------------------------------------------------------------|----------------------------------------------------------------------------------------------------|----------------------------------------------------------------------------------------------------|----------------------------------------------------------------------------------------------------|----------------------------------------------------------------------------------------------------|----------------------------------------------------------------------------------------------------|----------------------------------------------------------------------------------------------------|----------------------------------------------------------------------------------------------------|----------------------------------------------------------------------------------------------------|
| içao Orçamentaria                                                                                                    | Execução Fir                                                                                                    | nanceira (                                                                                                    | Contabilidade Contratos e Convênio                                                                                                    | s Folha d                                                                                                    | e Pagamento                                                                                                    |                                                                                                    |                                                                                                    |                                                                                                    |                                                                                                    |
| Execução de PD Execução > Execução Financeira > Execução de PD                                                                         |                                                                                                    |                                                                                                    |                                                                                                    |                                                                                                    |                                                                                                    |                                                                                                    |                                                                                                    |                                                                                                    |                                                                                                    |
| Filtro                                                                                                    |                                                                                                    |                                                                                                    |                                                                                                    |                                                                                                    |                                                                                                    |                                                                                                    | Q, Peso                                                                                                    | juisar 🔌 l                                                                                                    | limpar                                                                                                    |
| Tipo de Filtro Padrão 💙 Filtros Disponíveis UG Pagadora; UG Emitente; Núr 🖃                                                            |                                                                                                    |                                                                                                    |                                                                                                    |                                                                                                    |                                                                                                    |                                                                                                    |                                                                                                    |                                                                                                    |                                                                                                    |
| UG Pagadora 290001 🔍 🧇 SEFA Domicílio Origem - Selecione - 🗸 🗸                                                                         |                                                                                                    |                                                                                                    |                                                                                                    |                                                                                                    |                                                                                                    |                                                                                                    |                                                                                                    |                                                                                                    |                                                                                                    |
| UG Emitente 🔍 💊                                                                                                    |                                                                                                    |                                                                                                    |                                                                                                    |                                                                                                    |                                                                                                    |                                                                                                    |                                                                                                    |                                                                                                    |                                                                                                    |
| Número da PD de                                                                                                    |                                                                                                    | até                                                                                                    |                                                                                                    |                                                                                                    |                                                                                                    |                                                                                                    |                                                                                                    |                                                                                                    |                                                                                                    |
| Favorecido 💿 PF 🕞 PJ 🔵 CG 🔵 UG                                                                                                    |                                                                                                    |                                                                                                    |                                                                                                    |                                                                                                    |                                                                                                    |                                                                                                    |                                                                                                    |                                                                                                    |                                                                                                    |
| ta de Programação de                                                                                                    |                                                                                                    | 🖄 até                                                                                                    | D.                                                                                                    |                                                                                                    |                                                                                                    |                                                                                                    |                                                                                                    |                                                                                                    |                                                                                                    |
| 💌 Programação de Desembolso 🛛 Colunas 🛛 Tipo de PD; UG Pagadora; UG E 🖃 🖶 Incluir PD Lote 🌍 Agendar 🔯 Visualizar 🛓 Imprimir 🌯 Executar |                                                                                                    |                                                                                                    |                                                                                                    |                                                                                                    |                                                                                                    |                                                                                                    |                                                                                                    |                                                                                                    |                                                                                                    |
| 🔉 ► Tipo de PD                                                                                                    | UG Pagadetra 🗸                                                                                                    | UG Emitente                                                                                                    | Favorecido                                                                                                    | Número da PD                                                                                                    | Regularização                                                                                                    | Domicílio<br>Origem                                                                                                    | Programação                                                                                                    | Status<br>Execução                                                                                                    | Valor                                                                                                    |
| 🔿 🔿 Retenção                                                                                                    | 290001 - SEFA                                                                                                    | 290001 - SEFA                                                                                                    | 00720553000119 - PREFEITURA<br>MUNICIPAL DE VITORIA DO JARI                                                                                                    | 2022PD00005                                                                                                    | Não                                                                                                    | 001 - 3                                                                                                    | 13/07/2022                                                                                                    | Disponível                                                                                                    | 200,00                                                                                                    |
| 🔿 🔿 Orçamentá                                                                                                    | 290001 - SEFA                                                                                                    | 290001 - SEFA                                                                                                    | 72624679000109 - LOGUS SISTEMAS<br>DE GESTÃO PÚBLICA LTDA.                                                                                                    | 2022PD00004                                                                                                    | Não                                                                                                    | 001 - 3                                                                                                    | 13/07/2022                                                                                                    | Disponível                                                                                                    | 800,00                                                                                                    |
| J                                                                                                    |                                                                                                    |                                                                                                    |                                                                                                    |                                                                                                    |                                                                                                    |                                                                                                    |                                                                                                    |                                                                                                    |                                                                                                    |
|                                                                                                    |                                                                                                    |                                                                                                    |                                                                                                    |                                                                                                    |                                                                                                    |                                                                                                    |                                                                                                    |                                                                                                    |                                                                                                    |
|                                                                                                    | Ecução de PD<br>Filtro<br>Tipo de Filtro<br>UG Pagadora<br>UG Emitente<br>Núrnero da PD de<br>Favorecido<br>ta de Programação de D<br>Programação de D<br>Retenção<br>Orçamentá | Ecução de PD<br>Filtro<br>Tipo de Filtro Padrão<br>UG Pagadora 290001<br>UG Emitente<br>Número da PD de<br>Favorecido  PF P]<br>ta de Programação de Desembolso<br>Programação de Desembolso<br>Programação de Desembolso<br>Retenção 290001 - SEFA<br>Orçamentá 290001 - SEFA | Ecução de PD<br>Filtro<br>Tipo de Filtro Padrão<br>UG Pagadora 290001 Q SEFA Do<br>UG Emitente<br>Número da PD de até<br>Favorecido PF PJ CG UG<br>ta de Programação de Bosembolso<br>Colunas Tipo<br>Programação de Desembolso<br>Colunas Tipo<br>Retenção<br>290001 - SEFA<br>290001 - SEFA<br>290001 - SEFA | Filtro<br>Filtro<br>Filtro<br>Tipo de Filtro Padrão<br>UG Pagadora 290001<br>UG Pagadora 290001<br>UG Emitente<br>Vúmero da PD de<br>Favorecido<br>PF ○ PJ ○ CG ○ UG<br>até<br>Programação de Desembolso<br>Colunas Tipo de PD; UG Pagadora; UG E<br>Programação de Desembolso<br>Colunas Tipo de PD; UG Pagadora; UG E<br>Programação de Desembolso<br>Colunas Tipo de PD; UG Pagadora; UG E<br>Favorecido<br>Retenção<br>290001 - SEFA<br>290001 - SEFA<br>290001 - SEFA<br>72624679000109 - LOGUS SISTEMAS<br>DE GESTÃO PÚBLICA LTDA. | Filtro Filtro Fi | Filtro       Filtros Disponíveis       UG Pagadora; UG Emitente; Núr T         UG Pagadora 290001       SEFA       Domicílio Origem       Selecione -         UG Emitente       SEFA       Domicílio Origem       Selecione -         UG Emitente       SEFA       Domicílio Origem       Selecione -         UG Emitente       SEFA       Domicílio Origem       Selecione -         Vimero da PD de       até       Sevorecido       PF (P1) CG UG         Programação de       Seta de       Sevorecido       Agendar       Sevorecido         Programação de       Seta de       Sevorecido       PR (P1) CG UG       Sevorecido       Número da PD Regularização         Programação de Desembolso       Colunas       Tipo de PD; UG Pagadora; UG E T       Incluir PD Lote       Agendar       Sevorecido         Número da PD       UG Emitente       Favorecido       Número da PD       Regularização         Retenção       290001 - SEFA       290001 - SEFA       00720553000119 - PREFEITURA       2022PD00005       Não         Orçarmentá       290001 - SEFA       290001 - SEFA       2022PD00004       Não | Filtro       Filtros Disponíveis UG Pagadora; UG Emitente; Núr T         UG Pagadora 290001       SEFA       Domicílio Origem       Selecione -       Image: Constraint of the selecion of the selecion | Filtro       Pesc         Tipo de Filtro Padrão       Filtros Disponíveis UG Pagadora; UG Emitente; Núr I         UG Pagadora 290001       SEFA         UG Emitente       Omicilio Origem         Vimero da PD de       até         Programação de       Biltros         Columas       Tipo de PD; UG Pagadora; UG E         Programação de       Columas         Vimero da PD de       até         Programação de       Columas         Vimero da PD UG Pagadeta       Columas         Vimero da PD UG Pagadeta       Columas         Vimero da PD UG Pagadeta       Columas         Vimero da PD UG Pagadeta       Columas         Vimero da PD       UG Emitente         Programação de       Omicilio         Vimero da PD       UG Emitente         Pagadeta       UG Emitente         Pagadora; UG E       Incluir PD Lote         Programação de       Omicilio         Programação       200001 - SEFA         00720553000119 - PREFEITURA       2022PD00005         Não       001 - 3         00720553000119 - PREFEITURA       2022PD00005         Orgamentá       290001 - SEFA         0001 - SEFA       290001 - SEFA | Filtro Disponíveis UG Pagadora; UG Emitente; Núr<br>VG Pagadora 290001<br>UG Emitente<br>UG Emitente<br>UG Emitente<br>UG Emitente<br>VG Pagadora 290001<br>UG Emitente<br>VG Pagadora 290001<br>UG Emitente<br>Programação de Desembolso Colunas Tipo de PD; UG Pagadora; UG E<br>Programação de Desembolso Colunas Tipo de PD; UG Pagadora; UG E<br>Programação de Desembolso Colunas Tipo de PD; UG Pagadora; UG E<br>Programação de Desembolso Colunas Tipo de PD; UG Pagadora; UG E<br>Programação de Desembolso Colunas Tipo de PD; UG Pagadora; UG E<br>Programação 290001 - SEFA 290001 - SEFA 00720553000119 - PREFEITURA 2022PD00005 Não 001 - 3 13/07/2022 Disponível<br>Orgamentá 290001 - SEFA 290001 - SEFA 72624679000109 - LOGUS SISTEMAS 2022PD00004 Não 001 - 3 13/07/2022 Disponível |

Informe então o nome do lote de execução e clique em Confirmar.

| ľ | Lote de Execução de PD                   | Ì  |
|---|------------------------------------------|----|
|   | * Nome Execução X                        | Je |
|   | 🕖 Confirmar 🛛 😵 Cancelar                 | İ  |
| D | 2 - 11 - 1 - 1 - 1 - 1 - 1 - 1 - 1 - 1 - | ļ  |

Após isto, as OBs serão geradas. Caso haja algum erro no pagamento, verifique o menu **Acompanhamento de Execução de PD**.

### 1.7. Ordem Bancária (OB)

Estes documentos são gerados automaticamente após a execução de PDs. Para verificar as Ordens Bancárias geradas, acesse o menu **Execução > Execução Financeira> Ordens Bancárias**.

Em **Execução > Execução Financeira** também há os tipos específicos de OB em seus respectivos módulos:

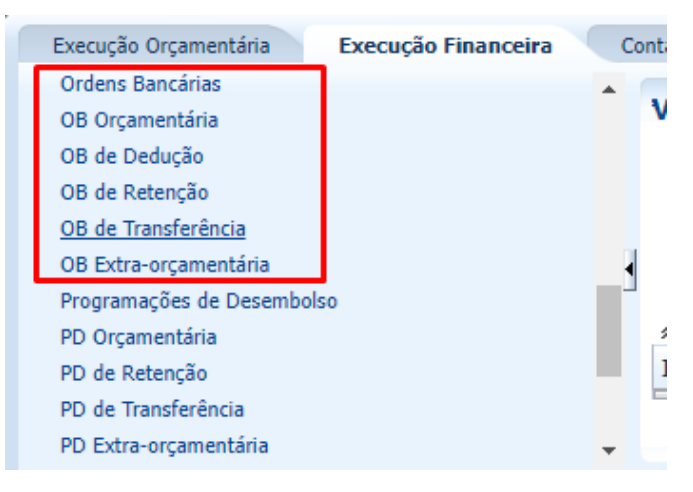

### 2. Demais Contabilizações

Estes registros estão presentes nas contabilizações em que não estavam presentes nos casos anteriores.

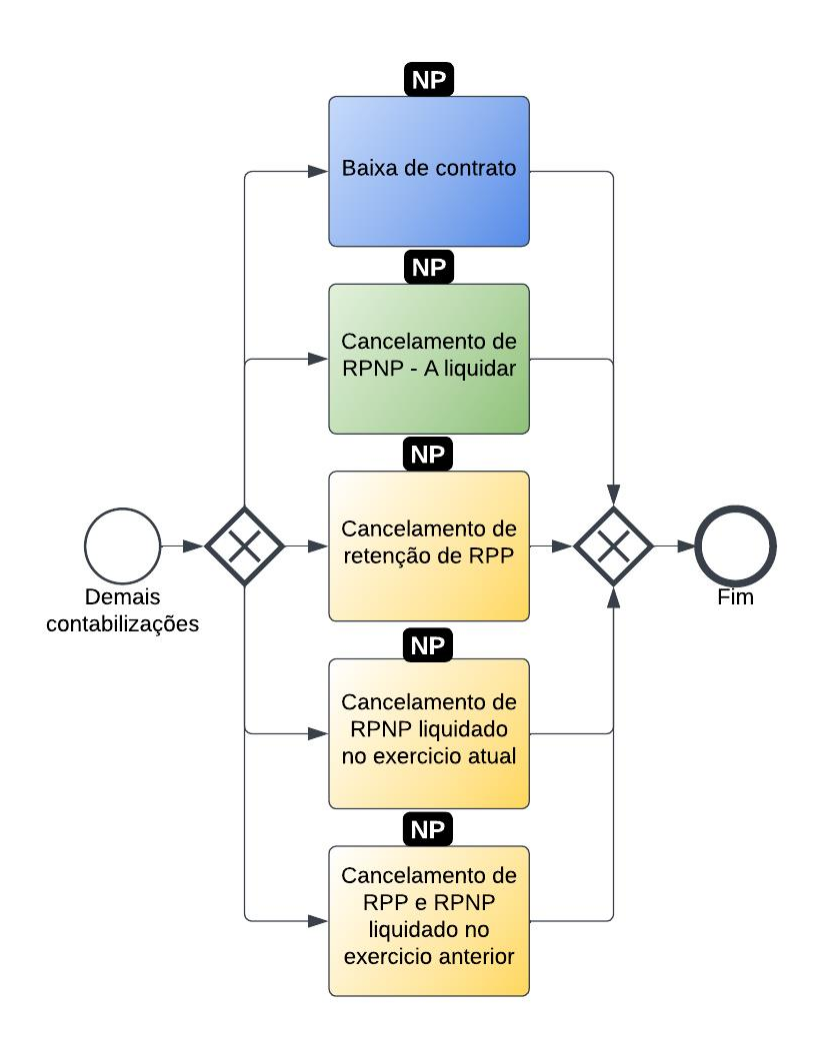

#### 2.1. Nota Patrimonial (NP)

Estes registros são realizados através do documento Nota Patrimonial.

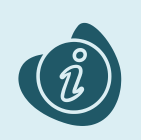

A confecção do documento é realizada no módulo (**Execução > Contabilidade > Nota Patrimonial**). Caso haja alguma dúvida quanto à elaboração deste documento, acesse o manual de elaboração de Nota Patrimonial. (Link: <u>Nota Patrimonial</u>)

Na tela de inclusão deste documento, na aba Itens, pressione Inserir;

- Selecione o Tipo Patrimonial;
- Selecione o Item Patrimonial;
- Selecione a **Operação Patrimonial**;

Caso a estrutura classificatória habilite outros campos necessários, informe-os de acordo com a necessidade do registro;

• Preencha o Valor.

A operação utilizada na imagem foi apenas a título de exemplo. Siga o quadro de operações abaixo.

| Alterar Item da Nota Patrimonial |                                                         |   |                    |  |
|----------------------------------|---------------------------------------------------------|---|--------------------|--|
| * Tipo Patrimonial               | Locação de Mão-de-Obra (13)                             |   | ~                  |  |
| * Item Patrimonial               | 2053 - LIMPEZA E CONSERVAÇÃO                            | ~ |                    |  |
| * Operação Patrimonial           | 1143 - Reconhecimento Antecipado da Obrigação           | ~ |                    |  |
| * Credor                         | 72624679000109 - LOGUS SISTEMAS DE GESTÃO PÚBLICA LTDA. |   | <b>v</b>           |  |
| * Valor                          | 100,00                                                  |   |                    |  |
| ? Info                           |                                                         |   |                    |  |
|                                  |                                                         |   | Confirmar Cancelar |  |

Clique no botão **Confirmar**. E então, após o preenchimento dos campos necessários, pressione o botão **Contabilizar**.

| Operação Patrimonial                                          | Observação |
|---------------------------------------------------------------|------------|
| Baixa de Contrato                                             |            |
| Cancelamento de RPNP - A Liquidar                             |            |
| Cancelamento de Retenção de RPP                               |            |
| Cancelamento de RPNP Liquidado no Exercício<br>Atual          |            |
| Cancelamento de RPP e RPNP Liquidado no<br>Exercício Anterior |            |